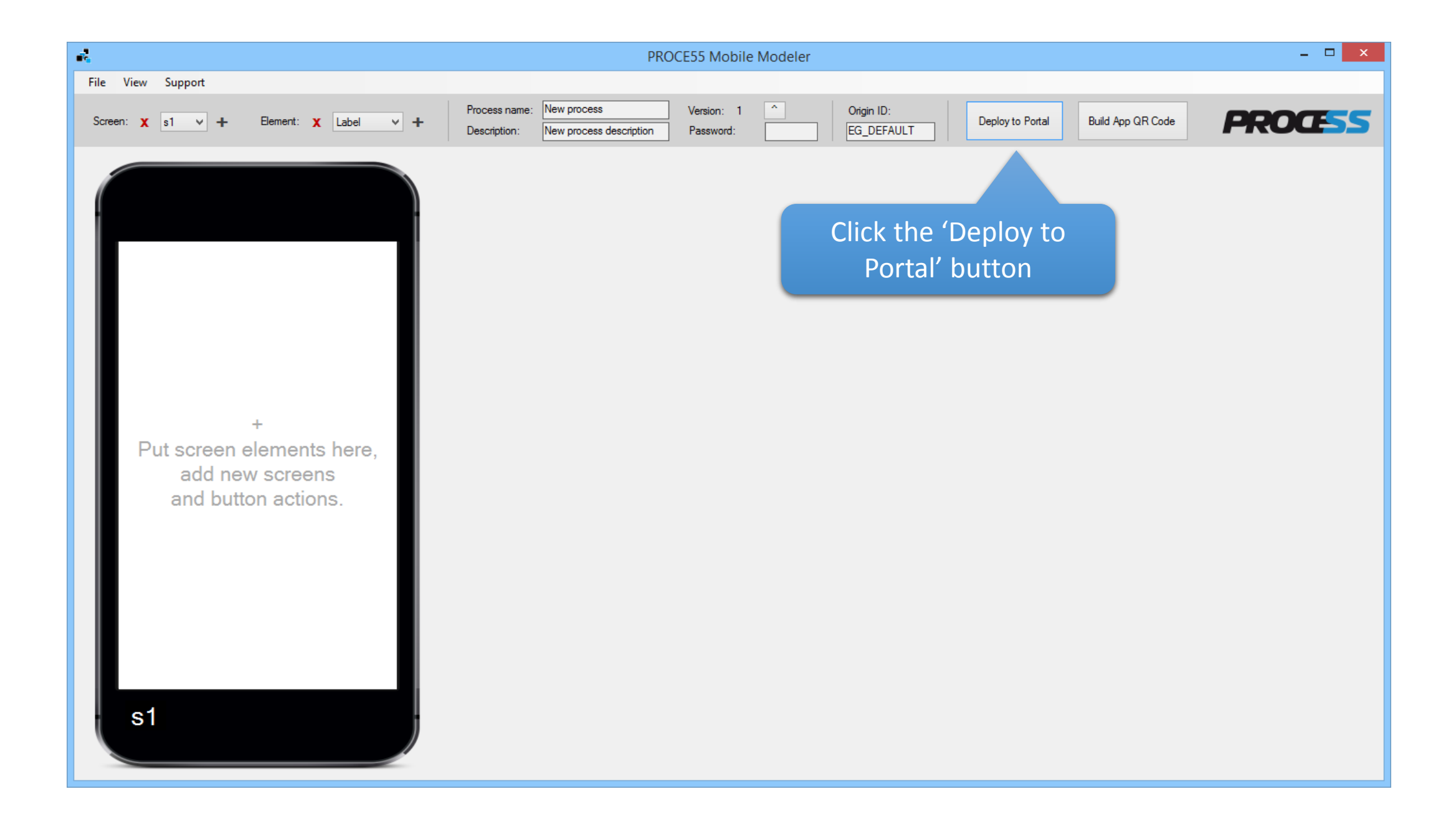

| -1                                   | PROCE55 Mobile Modeler                                                                                                    | - 🗆 🗙         |
|--------------------------------------|----------------------------------------------------------------------------------------------------|---------------|
| File View Support                    |                                                                                                    |               |
| Screen: 🗙 s1 🗸 🕂 E                   | Bement: X Label V +     Process name:     New process     Version: 1     ^     Origin ID:       Description:     New process description     Password:     Image: Construction of the second description     Password:     Image: Construction of the second description     Deploy to Portal | D <b>Œ</b> 55 |
|                                      | Portal manager PROC                                                                                                    | - • ×         |
| Put screen e<br>add new<br>and butto | Connect to a portal         Portals are cloud-based repositories for mobile process publishing.         Mobile device users can download and execute the published processes based on access rights you specify in the portal management screen.         Stored portals:                      |               |
| s1                                   | Close Connect a new portal                                                                                                    |               |

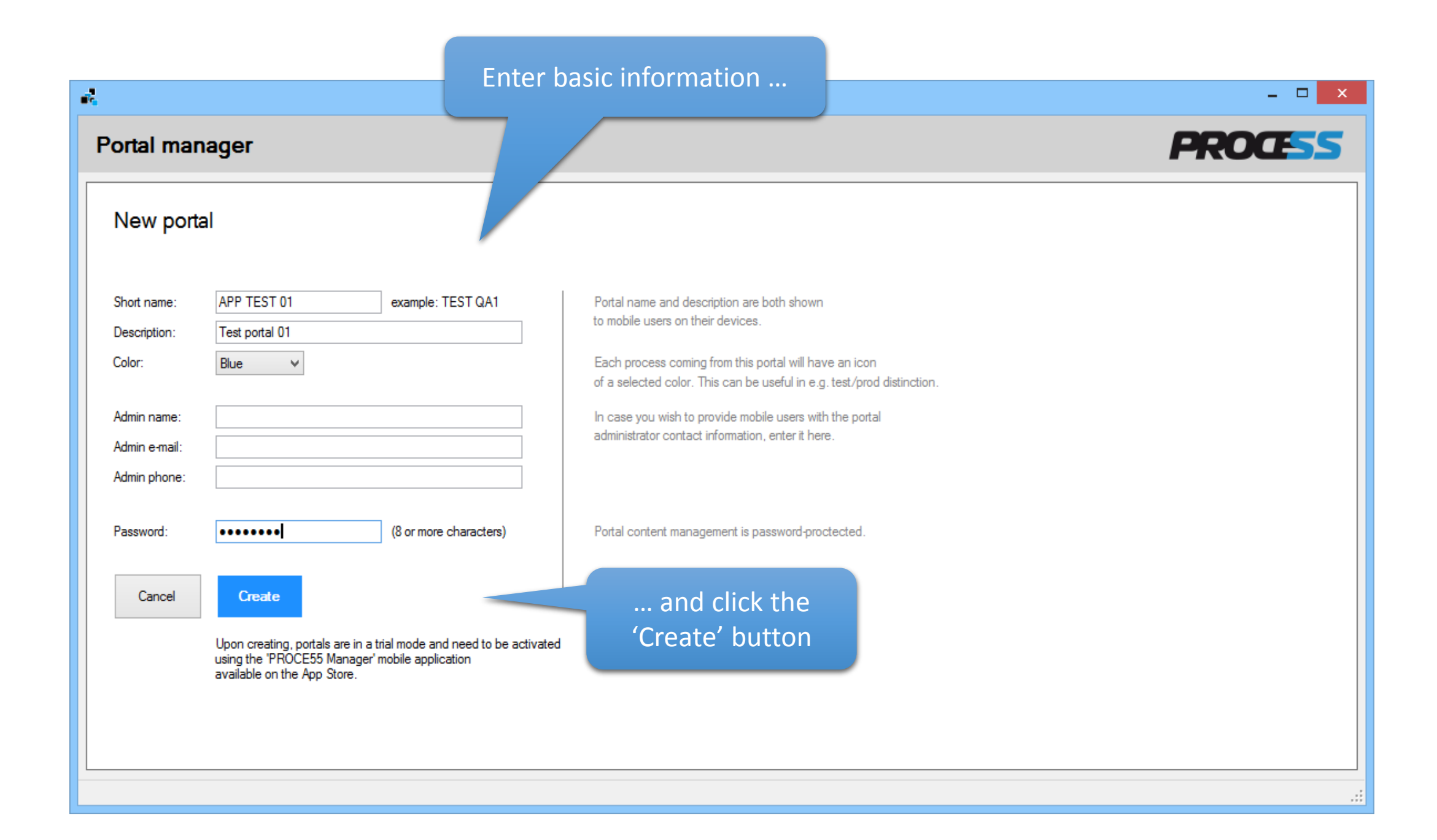

Now disconnect and close the portal manager window

| Portal manager                                                                                                    | PROCESS                                                         |
|----------------------------------------------------------------------------------------------------|-----------------------------------------------------------------|
| Portal ID:       20391720113718       Trial mode (activate using the 'PROCE55 Manager' app from the App Store         Portal settings       Processes (Apps)       User roles       Device history         Short name:       APP TEST 01       Description:       Test portal 01         Color:       Blue       v         Admin name:       Admin e-mail:       Output       Description: | e)<br>Disconnect from portal<br>Remove portal<br>from the cloud |
| Admin phone:   Password:   Run device permissions update before app execution   All apps send device ID with each service call     Save changes                                                                                                    |                                                                 |

## Use the 'File' menu to load an application you wish to publish using

| PROCE55 Mc                             | ob             | your new p                     | oortal        | ile Process              | p55_TranslationAl | PITtest.p55m]     | - • ×   |
|----------------------------------------|----------------|--------------------------------|---------------|--------------------------|-------------------|-------------------|---------|
| File View Support                      |                |                                |               |                          |                   |                   |         |
| Screen: X s1 V + Element: X Label      | + description: | Translate Translation API test | Version: 10 ^ | Origin ID:<br>EG_DEFAULT | Deploy to Portal  | Build App QR Code | PROCESS |
|                                        |                |                                |               |                          |                   |                   |         |
| Label<br>s1_o1 Enter text in English:  |                |                                |               |                          |                   |                   |         |
| Input<br>s1_i1 (Hello, world!          |                |                                |               |                          |                   |                   |         |
| Label<br>s1_o2 Select target language: |                |                                |               |                          |                   |                   |         |
| Table<br>s1_t2                         |                |                                |               |                          |                   |                   |         |
| Label<br>s1_04 Label text              |                |                                |               |                          |                   |                   |         |
| Button<br>s1_b1 Translate!             |                |                                |               |                          |                   |                   |         |
| Button<br>s1_b3 Exit                   |                |                                |               |                          |                   |                   |         |
|                                        |                |                                |               |                          |                   |                   |         |
| S1                                     |                |                                |               |                          |                   |                   |         |

| r.                        | PROCE55 Mobile Modeler [C:\Users\boris\AppData\Roaming\EastGate\Mobile Mo                                                                                                    | odeler\Mobile Process\p55_TranslationAPITtest.p55m] - 🗆 🗙 |
|---------------------------|----------------------------------------------------------------------------------------------------|-----------------------------------------------------------|
| File View Support         |                                                                                                    |                                                           |
| Screen: 🗙 s1 🔻 He         | ement: X Label V + Process name: Translate Version: 10 ^<br>Description: Translation API test Password:                                                                                  | Origin ID:     Deploy to Portal     Build App QR Code     |
|                           | Portal manager                                                                                                    | PROCESS                                                   |
| Label<br>s1_o1 Enter text | Connect to a portal                                                                                                    |                                                           |
| Input<br>s1_i1 (Hello, wo | Portals are cloud-based repositories for mobile process publishing.<br>Mobile device users can download and execute the published processes based on access rights you specify in the po | tal management screen                                     |
| Label<br>s1_o2 Select tar | Stored portals: 20391720113718 - APP TEST 01 Test portal 01 v x                                                                                                    |                                                           |
| Table<br>s1_t2            | or Portal ID: 20391720113718 Password: •••••••                                                                                                    | again and connect to your new portal                      |
| Label<br>s1_04 Label tex  |                                                                                                    |                                                           |
| Button<br>s1_b1           | Close Connect                                                                                                    |                                                           |
| Button<br>s1_b3           |                                                                                                    |                                                           |
| s1                        |                                                                                                    | <br>.:.                                                   |

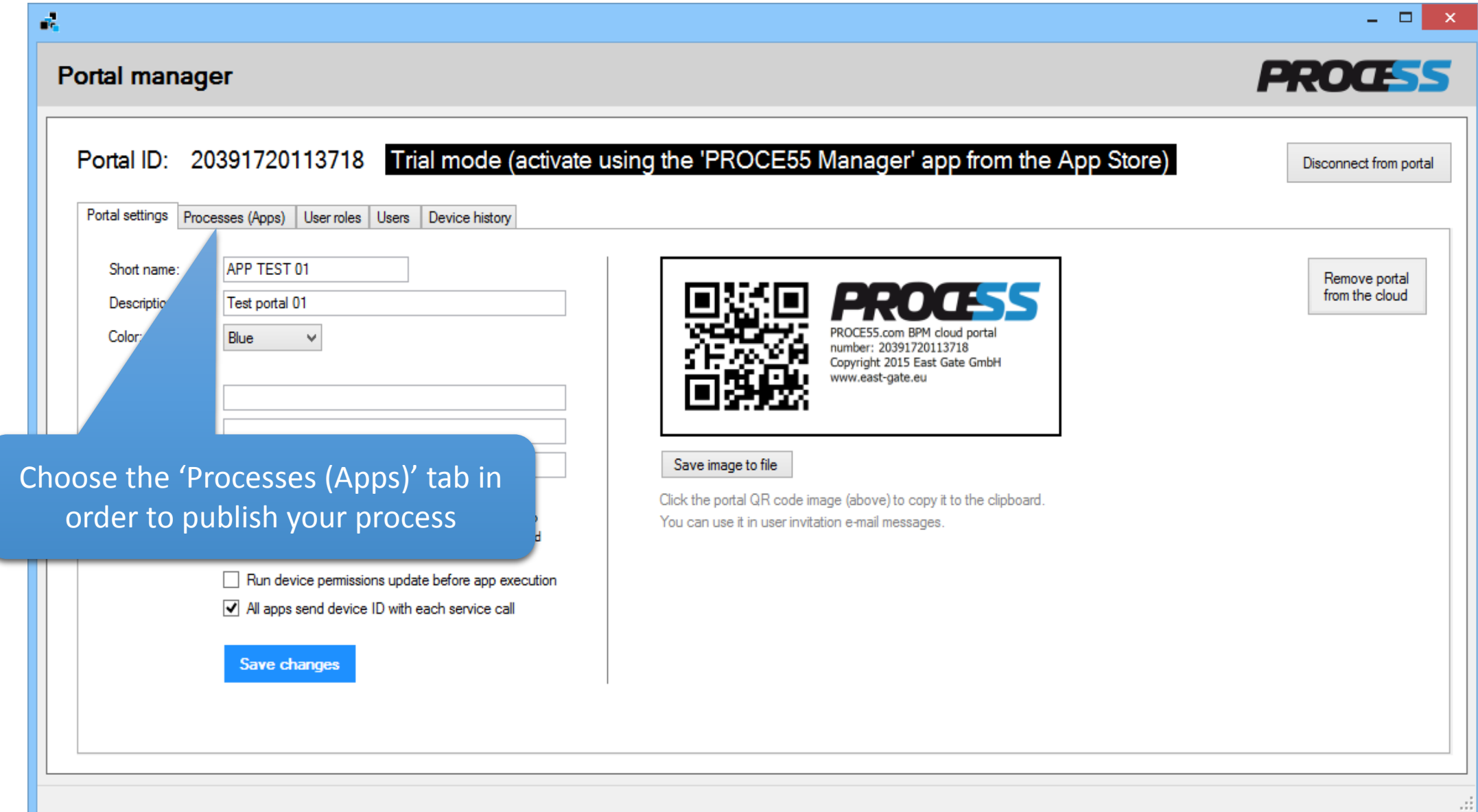

| e.                                                                                               |                                                    | _ <b>_</b> ×                            |
|--------------------------------------------------------------------------------------------------|----------------------------------------------------|-----------------------------------------|
| Portal manager                                                                                   |                                                    | PROCESS                                 |
| Portal ID: 20391720113718 Trial mod                                                              | de (activate using the 'PROCE55 Manager' app fro   | m the App Store) Disconnect from portal |
| Currently open local app:<br>Name: Translate<br>Version: 10<br>Description: Translation API test | Portal process (App) list Name Version Description | Download to this PC Remove              |
| Choose Send to portal >                                                                          | Click 'Send to portal'                             |                                         |
|                                                                                                  |                                                    |                                         |
|                                                                                                  |                                                    |                                         |

|                                                                                                    |                                                                                                    | X                                    |
|----------------------------------------------------------------------------------------------------|----------------------------------------------------------------------------------------------------|--------------------------------------|
| Portal manager                                                                                                    |                                                                                                    | PROCESS                              |
| Portal ID: 20391720113718 Trial mo                                                                                                    | ode (activate using the 'PROCE55 Manager' app from t                                                                                                    | he App Store) Disconnect from portal |
| Currently open local app:                                                                                                    | Portal process (App) list                                                                                                    | Download to this PC Remove           |
| Name:       Translate         Version:       10         Description:       Translation API test         Choose       Send to portal > | Name       Version       Description         Translate       10       Translation API test    Your app will appear in the list of application published on this portal |                                      |
|                                                                                                    |                                                                                                    |                                      |

| Portal manager                                                                     | Click the 'Everyone' role in the 'User roles'<br>tab, assign it your process/app name and click<br>'Apply changes'                                                                                                    | - • ×                         |
|------------------------------------------------------------------------------------|----------------------------------------------------------------------------------------------------|-------------------------------|
| Portal ID: 20391720113718 Portal settings Processes (Apps) User roles Portal roles | Users Device history                                                                                                    | Store) Disconnect from portal |
| Role name<br>Everyone                                                              | Process name     Assigned       Translate     Image: Comparison of the second second |                               |
| Remove role                                                                        |                                                                                                    |                               |

|                                                                                                    | - 🗆 ×                      |
|----------------------------------------------------------------------------------------------------|----------------------------|
| Portal manager                                                                                                    | PROCESS                    |
| Portal ID:       20391720113718       Trial mode (activate using the 'PROCE55 Manager' app from the App Store)         Portal settings       Processes (Apps)       User roles       Users         Device history                           | TE) Disconnect from portal |
| Portal users Last name: Search Device history Remove user                                                                                                    |                            |
| Device ID First Name Last Tion e-mail Pers./HR ID Phone                                                                                                    | Role name Assigned         |
|                                                                                                    | Everyone                   |
| Now it is time to assign the 'Everyone' role to some mobile<br>users, so they can use the published application. Before we<br>can do this, some users must be invited to join this portal.<br>See the next slide to find out how to do this |                            |

## 1. Download and start the 'PROCE55 Player' application from the App Store

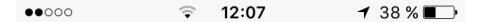

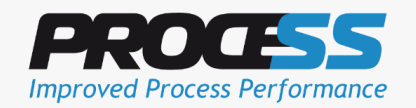

Version 1.79 Copyright 2015 East Gate [www.east-gate.eu]

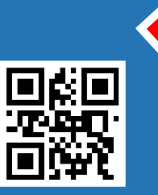

Scan App or Portal > Go to PROCE55.com for examples and guides

 Scan
 My Apps
 Portals
 My Profile

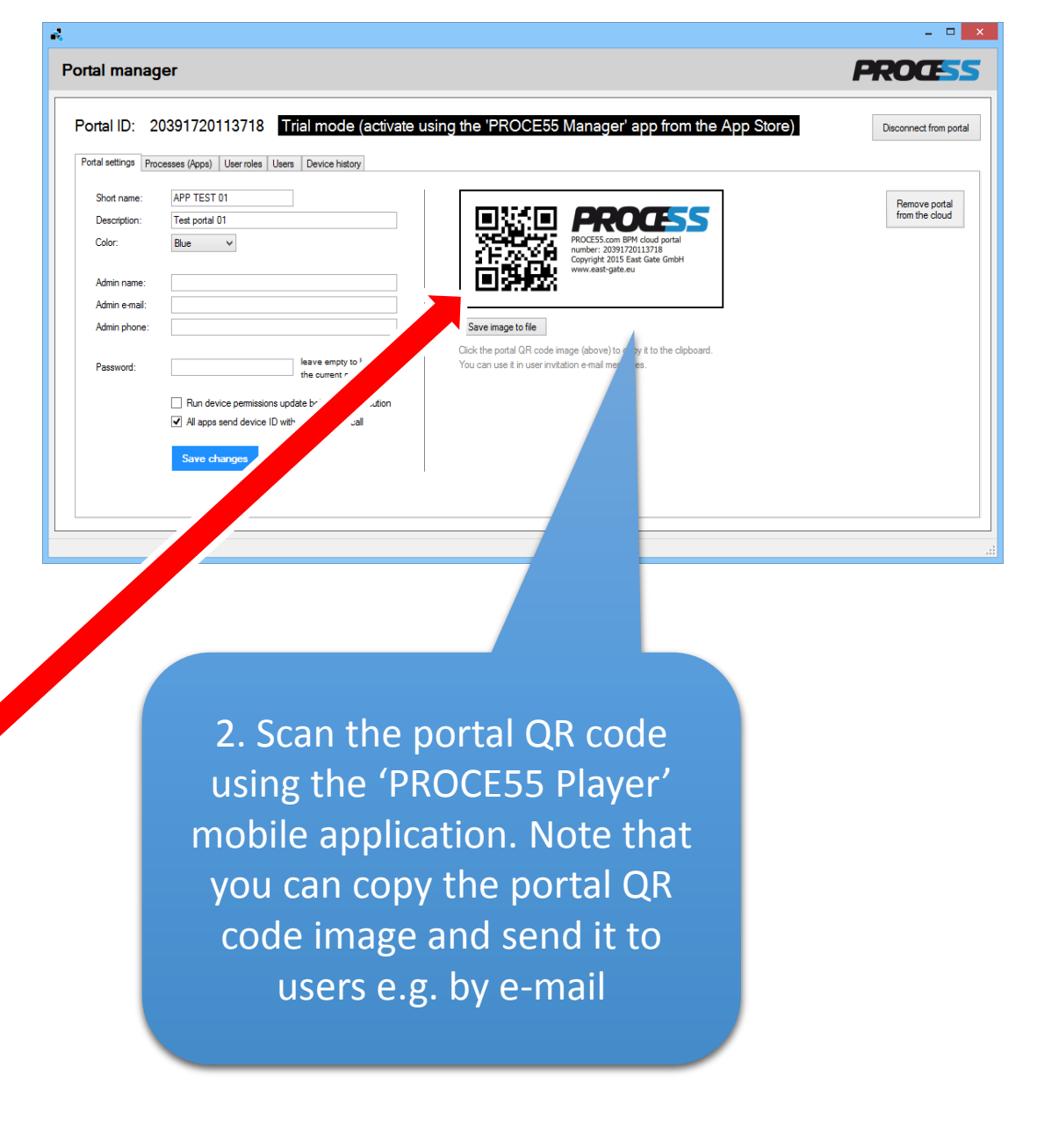

3. You will see this message after the successful scanning

12:07

Improved Process Performance

Version 1.79

Copyright 2015 East Gate [www.east-gate.eu]

New portal detected

Sending the authorization request. Portal application will be available to

you upon administrator's approval.

OK

Scan App or Portal >

38 % 🔳 🖓

00000

틦

|                                                                                                    | - 🗆 🗙                                   |
|----------------------------------------------------------------------------------------------------|-----------------------------------------|
| Portal manager                                                                                     | PROCESS                                 |
| Portal ID: 20391720113718 Trial mode (activate using the 'PROCE55 Manager' app from the App Store) | Disconnect from portal                  |
| Portal settings Processes (Apps) User roles Users Device history                                   |                                         |
| Portal users     Last name:     Search     Device history     Remove user                          | Apply changes                           |
| Device ID First Name Last Name Organization e-mail Pers./HR ID Phone Role name                     | Assigned                                |
| DB837880-40C6-43C5-861B-B26FF24A599C John Testman Company j@c.com 04711 12345678 Everyone          | ✓                                       |
| 1. Click the refresh button in the portal user list to see the newly registered mobile users.      |                                         |
| 2. Assign to<br>press to<br>change                                                                 | the role and<br>he 'Apply<br>es' button |
|                                                                                                    |                                         |
|                                                                                                    |                                         |

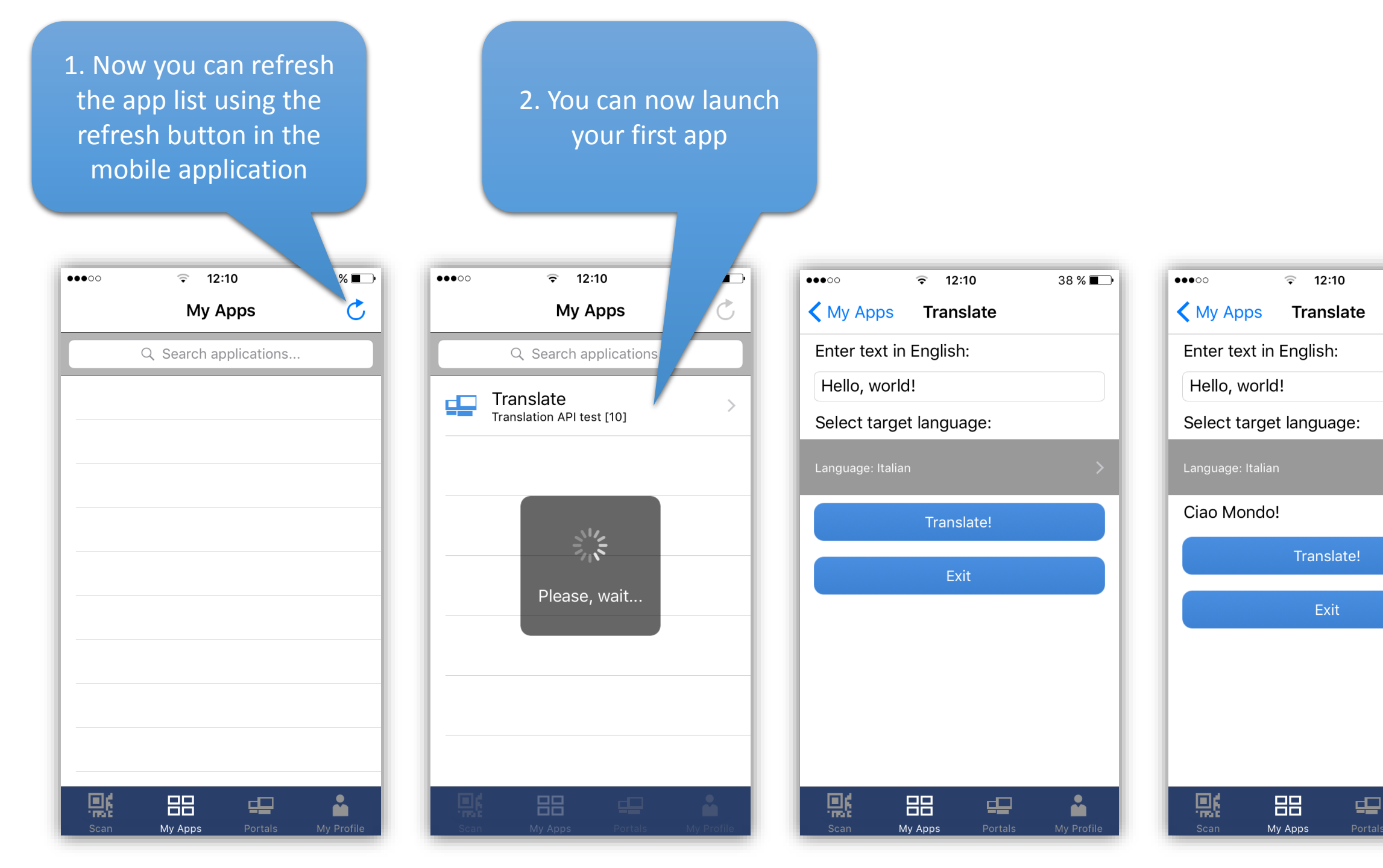

38 % 🔳 🗇